#### Ministero dei beni e delle attività culturali e del turismo

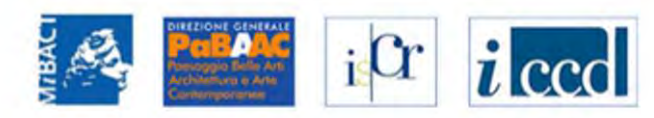

## VINCOLI in rete

| RICERCA UTEI                               | ITE GESTIONE STATISTICHE                                        |  |
|--------------------------------------------|-----------------------------------------------------------------|--|
| i in: Home > Ricerca Alfanumerica          | Risonse applicative                                             |  |
|                                            | Interoperabilità                                                |  |
| Ricerca Alfanumerica                       | Lista gruppi                                                    |  |
| Ordina Per                                 | - se Bacheca                                                    |  |
| )irezione ordinamento                      | - seleziona -                                                   |  |
| ocalizzazione                              |                                                                 |  |
| legione                                    | - seleziona -                                                   |  |
| Provincia                                  | - seleziona -                                                   |  |
| omune                                      | - seleziona -                                                   |  |
| .ocalita'                                  |                                                                 |  |
| ſoponimo                                   |                                                                 |  |
| ndirizzo                                   |                                                                 |  |
| categoria tipo scheda                      | - seleziona -                                                   |  |
| ipo scheda                                 | - seleziona -                                                   |  |
| ipo bene                                   | - seleziona -                                                   |  |
| enominazione                               |                                                                 |  |
|                                            |                                                                 |  |
| RICERCA AVANZATA                           |                                                                 |  |
| RICERCA PULISCI RICI                       | ERCA                                                            |  |
| Copyright ISCR / Istituto Superiore per la | Conservazione ed il Restauro Contatti   Accessibilità   Crediti |  |
|                                            |                                                                 |  |

Dalla home page, una volta accreditati, accedere alla sezione Gestione – Lista gruppi

#### iCr *i* ccc VINCOLI in rete UTENTE GESTIONE STATISTICHE RICERCA Sei in: lista regioni gruppi Lista regioni con gruppi Vai al gruppo: Chiesa di S Angelo di Pacciano v Vai REGIONE **GRUPPI ULTERIORI NOTIZIE** 32 Calabria 348 Emilia-Romagna Q 1 Lazio Q 83 Liguria Q 13 Lombardia Q 42 Marche Q 5 Molise Q 8 Puglia Q 13 Sardegna 69 Toscana Q 1 Umbria Q 115 Veneto Nella Lista regioni con gruppi scegliere la regione di competenza 0 Abruzzo Basilicata 0

#### 🥨 Ministero dei beni e delle attività culturali e del turismo

# VINCOLI in rete

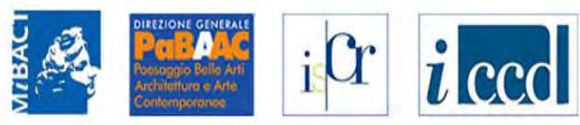

| RICERCA                    | UTENTE GESTIONE                                  | STATISTICHE |                |               |                   |
|----------------------------|--------------------------------------------------|-------------|----------------|---------------|-------------------|
| Sei in: lista regioni grup | ppi > lista gruppi Sardegna                      |             |                |               |                   |
| Lista Gruppi b             | peni                                             |             |                |               |                   |
| SARDEGNA                   |                                                  |             |                |               |                   |
| 14 risultati               |                                                  |             |                |               |                   |
| ID GRUPPO                  | NOME                                             | REGION      | E TIPO SCHEDA  | NUMERO SCHEDE | ULTERIORI NOTIZIE |
| 69                         | Gruppo 69                                        | Sardegna    | architettonica | 7             | Q                 |
| 79                         | Gruppo 79                                        | Sardegna    | architettonica | 1             | Q                 |
| 80                         | Gruppo 80                                        | Sardegna    | architettonica | 1             | Q                 |
| 820                        | Gruppo 820 (Villino Pernis)                      | Sardegna    | architettonica | 3             | Q                 |
| 822                        | Gruppo 822 (Palazzo Zapata)                      | Sardegna    | architettonica | 2             | ▶ 9               |
| 824                        | Gruppo 824 (Palazzo di Città)                    | Sardegna    | architettonica | 2             | Q                 |
| 826                        | Gruppo 826 (Palazzo Atzeni Tedesco)              | Sardegna    | architettonica | 2             | Q                 |
| 827                        | Gruppo 827 (Palazzo Pes)                         | Sardegna    | architettonica | 3             | Q                 |
| 834                        | Gruppo 834 (Palazzo via Corte d'Appello, 26/ 28) | Sardegna    | architettonica | 8             | Q                 |
| 835                        | Gruppo 835 (Chiesa di San Francesco da Paola)    | Sardegna    | architettonica | 2             | Q                 |
| 836                        | Gruppo 836 (Chiesa di San Giovanni)              | Sardegna    | architettonica | 2             | Q                 |
| 837                        | Gruppo 837 (Chiesa di San Simone)                | Sardegna    | architettonica | 2             | Q                 |

Nella lista gruppi regionale, scelta la regione di competenza, si seleziona il gruppo di lavoro: in questo esempio si seleziona il gruppo 822 (Palazzo Zapata) composto di due beni

#### 🚱 Ministero dei beni e delle attività culturali e del turismo

| VI | NI | CO | ter 1 | roi | to |
|----|----|----|-------|-----|----|
| VI | N  |    | in    | C   | LC |

| THE AC | DIREZIONE GENERALE<br>POBRACC<br>Poscoggio Ballo Arti<br>Architelbro & Arto | iCr | i ccd |
|--------|-----------------------------------------------------------------------------|-----|-------|
| Σ      | Contemporanee                                                               |     |       |

| RICERCA                                                      | UTENTE                                   | GESTIONE             | STATISTICHE |                                                                                |
|--------------------------------------------------------------|------------------------------------------|----------------------|-------------|--------------------------------------------------------------------------------|
| Sei in: lista regioni gruppi > lista gro                     | uppi Sardegna > Dettag                   | glio Elementi Gruppo |             |                                                                                |
| Dettaglio Elementi Gr                                        | uppo                                     |                      |             |                                                                                |
| Dati del gruppo                                              |                                          |                      |             |                                                                                |
| ld: 822<br>Nome: Gruppo 822 (Palazz<br>□1° Bene □2° Bene CRE | zo Zapata) [ <u>camb</u><br>A NUOVO GRUF | bia nome)<br>PPO     |             |                                                                                |
| 1° BENE ELEMENTO DEL G                                       | RUPPO                                    |                      |             | Inserisci scheda                                                               |
| ID                                                           | 200095                                   |                      |             | <ul> <li>Inserisci scheda ed elimina gruppo</li> <li>Elimina gruppo</li> </ul> |
| Codice regione                                               | 20                                       |                      |             | Visualizza in Sigec                                                            |
| Numero catalogo generale                                     | 00029049                                 | 9                    |             | Deti Multimediali                                                              |
| Suffisso numero catalogo<br>generale                         |                                          |                      |             | <ul> <li>Scarica File 1 - JPG</li> </ul>                                       |
| Livello                                                      |                                          |                      |             | Decreti di vincolo                                                             |
| Denominazione                                                | Palazzo 2                                | Zapata               |             |                                                                                |
| Tipo scheda                                                  | architetto                               | onica                |             |                                                                                |
| Tipo bene                                                    | palazzo                                  |                      |             |                                                                                |
| Condizione Giuridica                                         | proprietà                                | privata              |             |                                                                                |
| Destinazione d'uso                                           |                                          |                      |             |                                                                                |
| Localizzazione                                               |                                          |                      |             |                                                                                |

Il gruppo è composto da due schede. La prima scheda è di SIGECweb (con il codice univoco di catalogo), è possibile utilizzare gli allegati per essere supportati nel riconoscimento della scheda anagrafica più completa

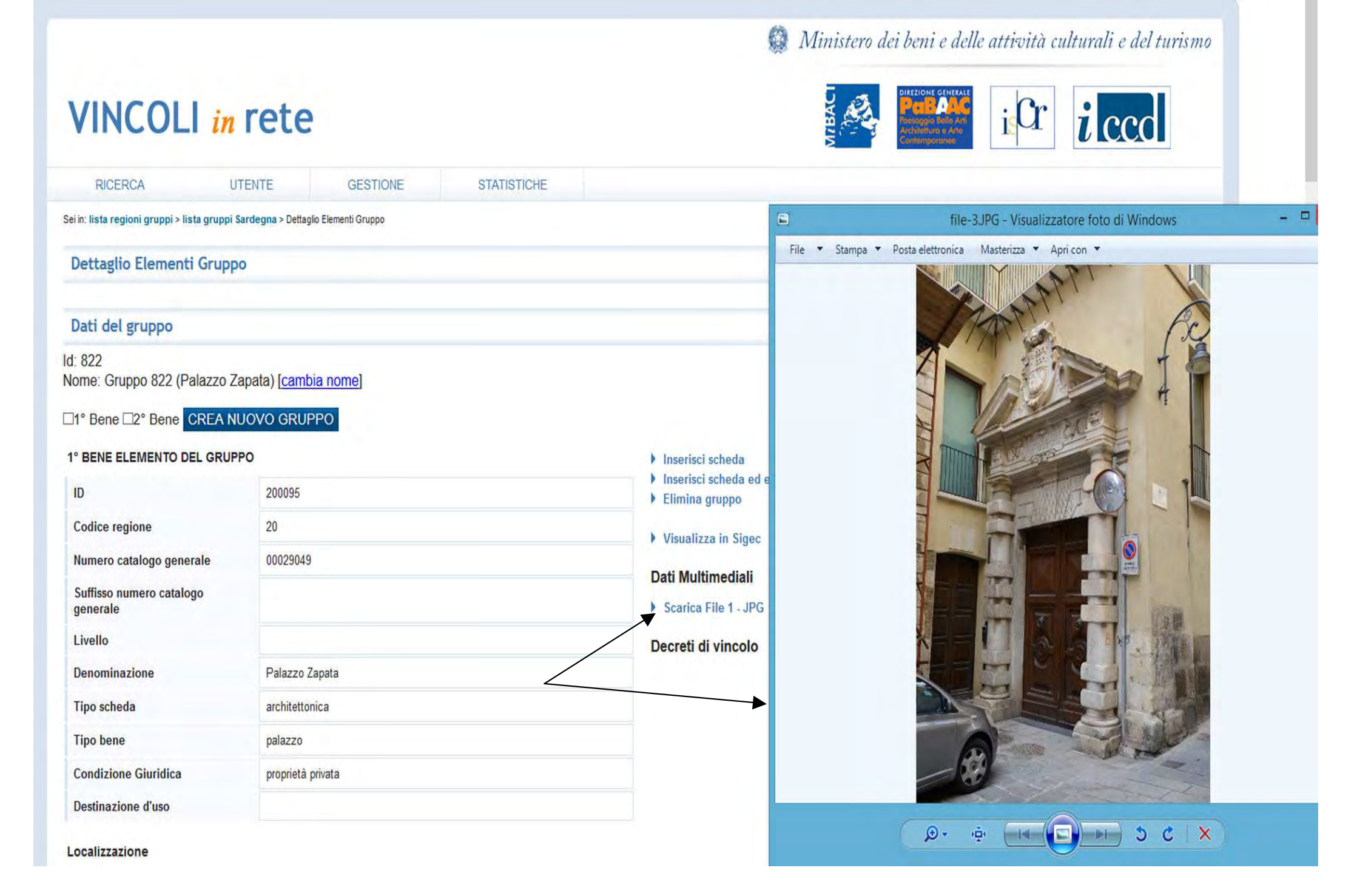

Si possono utilizzare tutti gli allegati presenti nelle schede

| Tipo bene            | palazzo           |
|----------------------|-------------------|
| Condizione Giuridica | proprietă privata |
| Destinazione d'uso   |                   |

#### Localizzazione

|                                           | Sa                    | degna    | Provincia | Cagliari           | Com           | une        | Cagnan                                                                                                    |  |
|-------------------------------------------|-----------------------|----------|-----------|--------------------|---------------|------------|----------------------------------------------------------------------------------------------------|--|
| Localita'                                 |                       |          | Toponimo  |                    | Indir         | izzo       | Piazzetta Alberto Lamarmora 3                                                                                                    |  |
| Ente competente (                         | (ECP)                 |          |           |                    |               |            |                                                                                                    |  |
| Ente competente E                         | Ente competente ECP S |          | Sigla ECP | SBAPSAE-CA         | Ente comp     | petente    | Soprintendenza per i beni architettonici<br>paesaggistici storici artistici ed<br>etnoantropologici per le province di<br>Cagliari e Oristano |  |
| Ente schedatore (l                        | ESC)                  |          |           |                    |               |            |                                                                                                    |  |
| Ente schedatore ES                        | SC                    | S10      | Sigla ESC | SBAPSAE-CA         | Denominazione | ESC        | Soprintendenza per i beni architettonici<br>paesaggistici storici artistici ed<br>etnoantropologici per le province di<br>Cagliari e Oristano |  |
| Periodo storico                           |                       |          |           |                    |               |            |                                                                                                    |  |
|                                           | XVI                   | Secolo A | XVII      | Frazione secolo Da |               | Frazione s | secolo A                                                                                                    |  |
| Secolo Da                                 |                       |          |           |                    |               |            |                                                                                                    |  |
| Secolo Da<br>Anno da                      |                       | Anno a   |           |                    |               |            |                                                                                                    |  |
| Secolo Da<br>Anno da<br>Sistemi provenien | za                    | Anno a   |           |                    |               |            |                                                                                                    |  |

| TIPO                                                                   | METODO DI GEOREFI  | ERENZIAZIONE |             | SIST             | EMA DI RIFERIMENTO                                                                |              |           | VISUALIZZA II          | CARTOGRAFIA                                                                                                    |  |
|------------------------------------------------------------------------|--------------------|--------------|-------------|------------------|-----------------------------------------------------------------------------------|--------------|-----------|------------------------|----------------------------------------------------------------------------------------------------|--|
| Р                                                                      |                    |              | World Geode | etic System 1984 |                                                                                   |              | 9         |                        |                                                                                                    |  |
| ° BENE ELEMENTO DEL<br>ID<br>Codice regione<br>Numero catalogo general | . GRUPPO<br>399250 |              |             |                  | Inserisci scheda<br>Inserisci scheda ed el<br>Elimina gruppo<br>Visualizza in CDR | imina gruppo |           |                        |                                                                                                    |  |
| S <mark>uffisso numero catalogo</mark><br>generale                     |                    |              |             |                  | Dati Multimediali                                                                 |              |           |                        |                                                                                                    |  |
| Livello                                                                |                    |              |             |                  | Decreti di Vincolo                                                                |              |           |                        |                                                                                                    |  |
| Denominazione                                                          | PALAZZO ZAPPA      | ATA          |             |                  |                                                                                   |              |           |                        |                                                                                                    |  |
| Tipo scheda                                                            | architettonica     |              |             |                  |                                                                                   |              |           |                        |                                                                                                    |  |
| Tipo bene                                                              | palazzo            |              |             |                  |                                                                                   |              |           |                        |                                                                                                    |  |
| Condizione Giuridica<br>Destinazione d'uso                             |                    |              |             |                  |                                                                                   |              |           |                        |                                                                                                    |  |
| ocalizzazione                                                          |                    |              |             |                  |                                                                                   |              |           |                        |                                                                                                    |  |
| Regione                                                                | Sardegna           |              | Provincia   |                  | Cagliari                                                                          |              | Comune    |                        | Cagliari                                                                                                    |  |
| Localita'                                                              |                    |              | Toponimo    |                  |                                                                                   |              | Indirizzo |                        |                                                                                                    |  |
| inte competente (ECP)                                                  |                    |              |             |                  |                                                                                   |              |           |                        |                                                                                                    |  |
| Ente competente ECP                                                    |                    | 510          | Sigla ECP   | SBAPSAE          | E-CA                                                                              | Ente comp    | petente   | So<br>pav<br>etn<br>Ca | printendenza per i beni architettonici<br>saggistici storici artistici ed<br>oantropologici per le province di<br>gliari e Oristano      |  |
| inte schedatore (ESC)                                                  |                    |              |             |                  |                                                                                   |              |           |                        |                                                                                                    |  |
| Ente schedatore ESC                                                    | S10                | S            | igla ESC    | SBAPSAE-CA       | De                                                                                | enominazione | ESC       | S<br>pa<br>et<br>C     | oprintendenza per i beni architettonici<br>nesaggistici storici artistici ed<br>noantropologici per le province di<br>agliari e Oristano |  |

La seconda scheda presente proviene dal sistema informativo Carta del rischio

| Ente competente ECP   | S10                         | Sigla ECP | SBAPSAE.                   | CA                | Ente competen     | te                | paesaggistici stori<br>etnoantropologici<br>Cagliari e Oristano                  | ci artistici ed<br>per le province di                                   |
|-----------------------|-----------------------------|-----------|----------------------------|-------------------|-------------------|-------------------|----------------------------------------------------------------------------------|-------------------------------------------------------------------------|
| inte schedatore (ESC) |                             |           |                            |                   |                   |                   |                                                                                  |                                                                         |
| Ente schedatore ESC   | S10                         | Sigla ESC | SBAPSAE-CA                 |                   | Denominazione ESC |                   | Soprintendenza j<br>paesaggistici sto<br>etnoantropologici<br>Cagliari e Oristar | per i beni architettoni<br>rici artistici ed<br>per le province di<br>o |
| eriodo storico        |                             |           |                            |                   |                   |                   |                                                                                  |                                                                         |
| Secolo Da             | Secolo A                    |           | Frazione secolo Da         |                   |                   | Frazione secolo A |                                                                                  |                                                                         |
| Anno da               | Anno a                      |           |                            |                   |                   |                   |                                                                                  |                                                                         |
|                       |                             |           |                            |                   |                   |                   |                                                                                  |                                                                         |
|                       |                             |           | Informazioni Geogra        | fiche             |                   |                   |                                                                                  |                                                                         |
| TIPO                  | METODO DI GEOREFERENZIAZION | E         | SISTE                      | MA DI RIFERIMENTO |                   | VISUALIZ          | ZZA IN CARTOGRAFIA                                                               |                                                                         |
|                       |                             | ١         | World Geodetic System 1984 |                   | 6                 |                   |                                                                                  |                                                                         |
|                       |                             |           |                            |                   |                   |                   |                                                                                  |                                                                         |

| TIPO                                        | METODO DI GEO  | REFERENZIAZIONE |           | SIST                    | EMA DI RIFERIMENTO |                 | VISUALIZZA IN CARTOGRAFIA                                   |
|---------------------------------------------|----------------|-----------------|-----------|-------------------------|--------------------|-----------------|-------------------------------------------------------------|
| 1                                           |                |                 | Wor       | ld Geodetic System 1984 |                    | 9               |                                                             |
| BENE ELEMENTO DEI                           | L GRUPPO       |                 |           |                         | Inserisci scheda   | nina gruppo     |                                                             |
| D                                           | 399250         |                 |           |                         | Elimina gruppo     | 3. 11           |                                                             |
| Codice regione                              |                |                 |           |                         | Visualizza in CDR  |                 |                                                             |
| lumero catalogo genera                      | ale            |                 |           |                         |                    | <b>\</b>        |                                                             |
| Suffisso numero catalogo<br>jenerale        | 0              |                 |           |                         | Dati Multimediali  | $\mathbf{i}$    |                                                             |
| ivello                                      |                |                 |           |                         | Decreti di vincolo |                 |                                                             |
| enominazione                                | PALAZZO ZAI    | PPATA           |           |                         |                    | $\sim$          |                                                             |
| Tipo scheda                                 | architettonica |                 |           |                         |                    |                 |                                                             |
| lipo bene                                   | palazzo        |                 |           |                         |                    |                 |                                                             |
| Condizione Giuridica                        |                |                 |           |                         |                    |                 |                                                             |
| Destinazione d'uso                          |                |                 |           |                         |                    |                 |                                                             |
| ocalizzazione                               |                |                 |           |                         |                    |                 |                                                             |
| Regione                                     | Sardegna       |                 | Provincia |                         | Cagliari           | Comune          | Cagliari                                                    |
| .ocalita'                                   |                |                 | Toponimo  |                         |                    | Indirizzo       |                                                             |
| nte competente (ECP)                        |                |                 |           |                         |                    |                 |                                                             |
|                                             |                |                 |           | 084804                  |                    |                 | Soprintendenza per i beni architettonici                    |
| Ente competente ECP                         |                | S10             | Sigla ECP | SBAPSA                  | E-CA               | Ente competente | etnoantropologici per le province di<br>Cagliari e Oristano |
| Ente competente ECP<br>nte schedatore (ESC) |                | S10             | Sigla ECP | SBAPSA                  | E-CA               | Ente competente | etnoantropologici per le province di<br>Cagliari e Oristano |

è possibile prendere visione delle informazioni accedendo direttamente al sistema Carta del rischio

## Carta del Rischio

Segretariato Generale

| 'rovati 1 Record |      |           |          | Lienzo all'Estimati attica Electrica                                                                           |           |           |         |                 |
|------------------|------|-----------|----------|----------------------------------------------------------------------------------------------------|-----------|-----------|---------|-----------------|
|                  |      |           |          | Lista Beni                                                                                                    |           |           |         |                 |
| CODICI           |      |           |          | LOCALIZZAZIONE                                                                                                 |           |           |         | OGGETTO         |
| CDR              | ICCD | PROVINCIA | COMUNE   | FRAZIONE                                                                                                    | LOCALITA' | INDIRIZZO | ΠΡΟ     | DENOMINAZIONE   |
| 2ICR0012158AAAA  |      | Cagliari  | Cagliari | the second second second second second second second second second second second second second second second s |           |           | palazzo | PALAZZO ZAPPATA |

|                                                                                   | Anagrafica Bene         |                                   |                                       |                                      |                                    |                                |  |  |  |  |  |
|-----------------------------------------------------------------------------------|-------------------------|-----------------------------------|---------------------------------------|--------------------------------------|------------------------------------|--------------------------------|--|--|--|--|--|
| Visualizza Bene                                                                   | CODICI                  |                                   |                                       | DATI TERRITORIALI/GEOREFERENZIAZIONE |                                    |                                |  |  |  |  |  |
| Visualizza Allegati                                                               | NCTI                    | CODICE DI SERVIZIO CDR            | 2ICR0012158AAAA                       | GPP                                  | SISTEMA DI RIFERIMENTO             | GAUSS BOAGA OVEST              |  |  |  |  |  |
| <ul> <li>Schede</li> <li>Stampa</li> <li>Altra Ricerca</li> <li>Uscita</li> </ul> | NCTR-NCTN<br>-NCTS-RVEL | CODICE ICCD                       |                                       | GPDPX                                | LONGITUDINE SIGNIFICATIVA          | 1510025,45                     |  |  |  |  |  |
|                                                                                   | DATI AMMINISTRATI       | IVI                               |                                       | GPDPY                                | LATITUDINE SIGNIFICATIVA           | 4340847,01                     |  |  |  |  |  |
|                                                                                   | VINL                    | VINCOLATO LEGGE                   |                                       | GPDPZ                                | ALTITUDINE SIGNIFICATIVA           | 70                             |  |  |  |  |  |
|                                                                                   | AGGD                    | DATA - AGGIORNAMENTO SCHEDA       | 03/02/2006 11.43.35                   |                                      | TAVOLA IGM                         | 234_IV-SE                      |  |  |  |  |  |
|                                                                                   | DATE CATASTALI          |                                   |                                       |                                      | SEZIONE CENSIMENTO                 | 30                             |  |  |  |  |  |
|                                                                                   |                         | NESSUN DATO                       | ^                                     | OGGETTO                              |                                    |                                |  |  |  |  |  |
|                                                                                   |                         |                                   |                                       | OGTP                                 | TIPO OGGETTO                       | palazzo                        |  |  |  |  |  |
|                                                                                   |                         |                                   |                                       | OGTD                                 | DENOMINAZIONE                      | PALAZZO ZAPPATA                |  |  |  |  |  |
|                                                                                   |                         |                                   | ×                                     | USAD                                 | USO OGGETTO                        |                                |  |  |  |  |  |
|                                                                                   | LOCALIZZAZIONE          |                                   |                                       | RVEL                                 | GERARCHIA                          | INDIVIDUO                      |  |  |  |  |  |
|                                                                                   | NCTR                    | REGIONE                           | SARDEGNA                              | CDGG                                 | CONDIZIONE GIURIDICA               |                                |  |  |  |  |  |
|                                                                                   | PVCP                    | PROVINCIA                         | CAGLIARI                              | ECP/ESC                              | ENTE COMPETENTE/SCHEDATORE         | SBAPSAD DI CAGLIARI E ORISTANO |  |  |  |  |  |
|                                                                                   | PVCC                    | COMUNE                            | CAGLIARI                              | DATAZIONE                            |                                    |                                |  |  |  |  |  |
|                                                                                   | PVCF                    | FRAZIONE                          |                                       | RELI                                 | ESTREMO REMOTO DATA                |                                |  |  |  |  |  |
|                                                                                   | PVCL                    | OCALITA'                          | · · · · · · · · · · · · · · · · · · · | RELS                                 | ESTREMO REMOTO SECOLO              |                                |  |  |  |  |  |
|                                                                                   | UBVD                    | DENOMINAZIONE SPAZIO VIABILISTICO |                                       | RELF                                 | ESTREMO REMOTO FRAZIONE DI SECOLO  |                                |  |  |  |  |  |
|                                                                                   | UBVN                    | NUNERO CIVICO                     |                                       | REVI                                 | ESTREMO RECENTE DATA               |                                |  |  |  |  |  |
|                                                                                   | UBVK                    | INDICAZIONE CHILOMETRICA          |                                       | REVS                                 | ESTREMO RECENTE SECOLO             |                                |  |  |  |  |  |
|                                                                                   |                         | ZONA                              | CENTRO STORICO                        | REVF                                 | ESTREMO RECENTE FRAZIONE DI SECOLO |                                |  |  |  |  |  |

All'interno del sistema si può accedere alle varie voci della scheda, ad esempio accedere alla cartografia

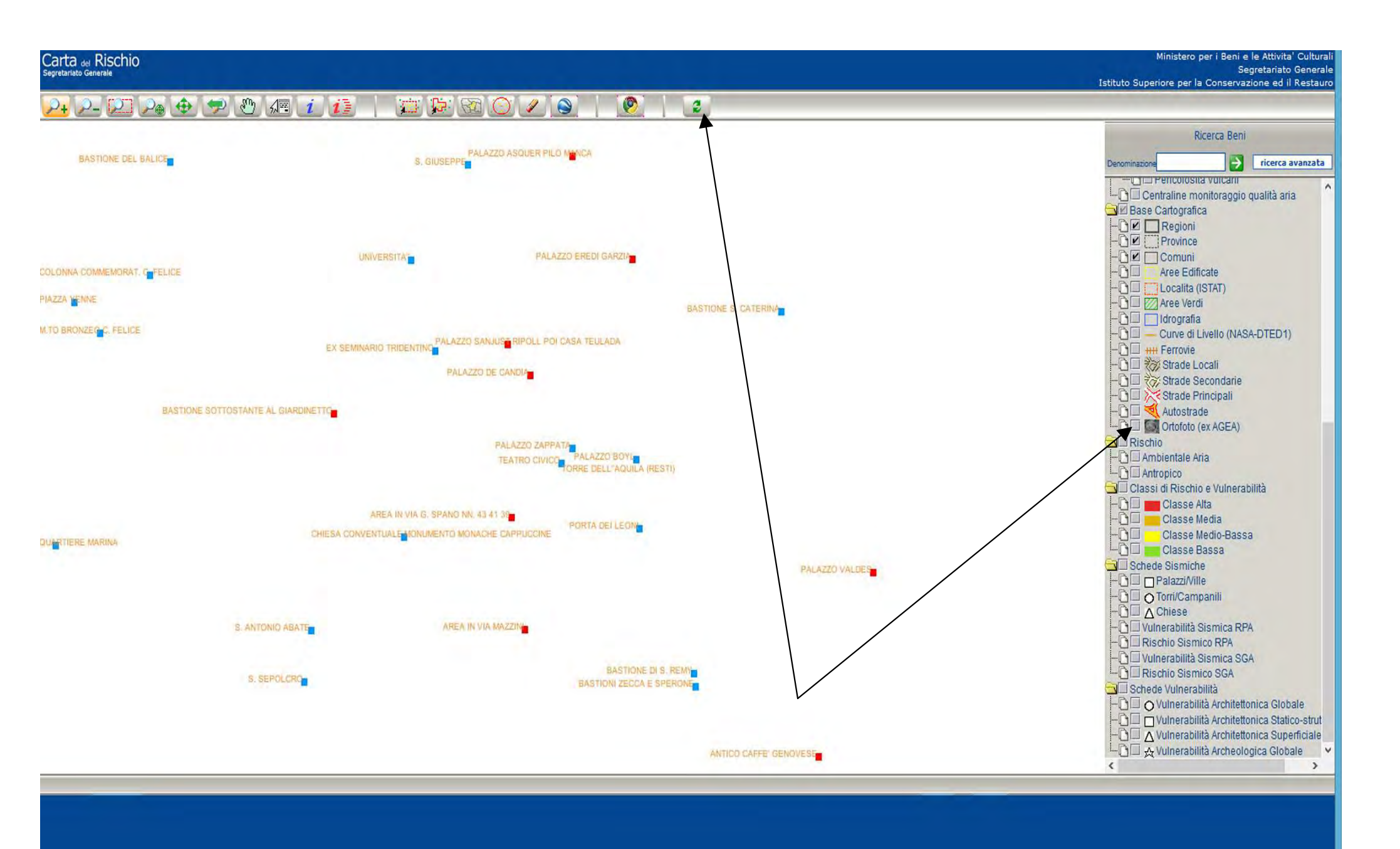

Accendere i layer disponibili

ICR WEB - Ministero per i Beni e le attivita' cu

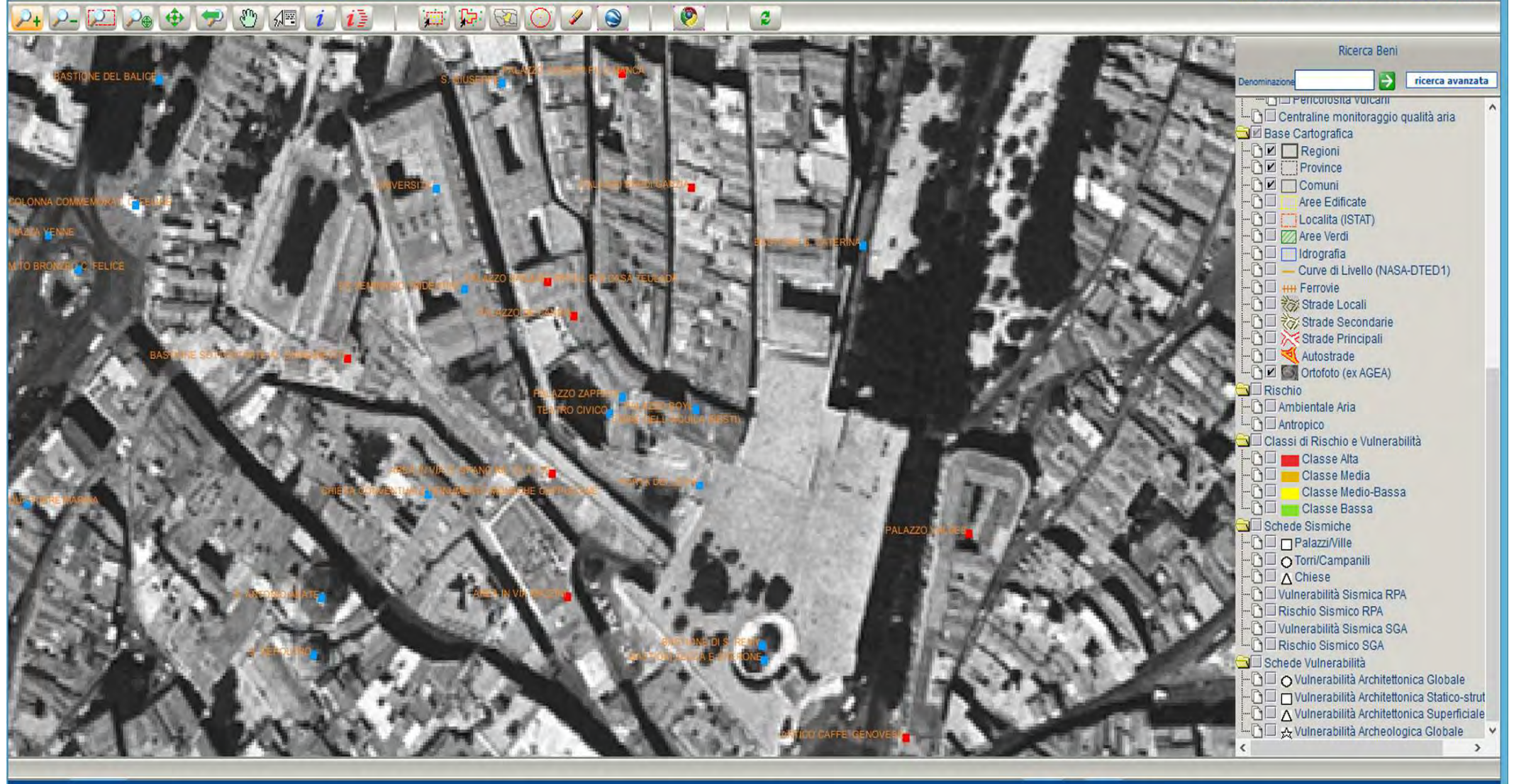

ICR WEB - Ministero per i Beni e le attivita' culturali

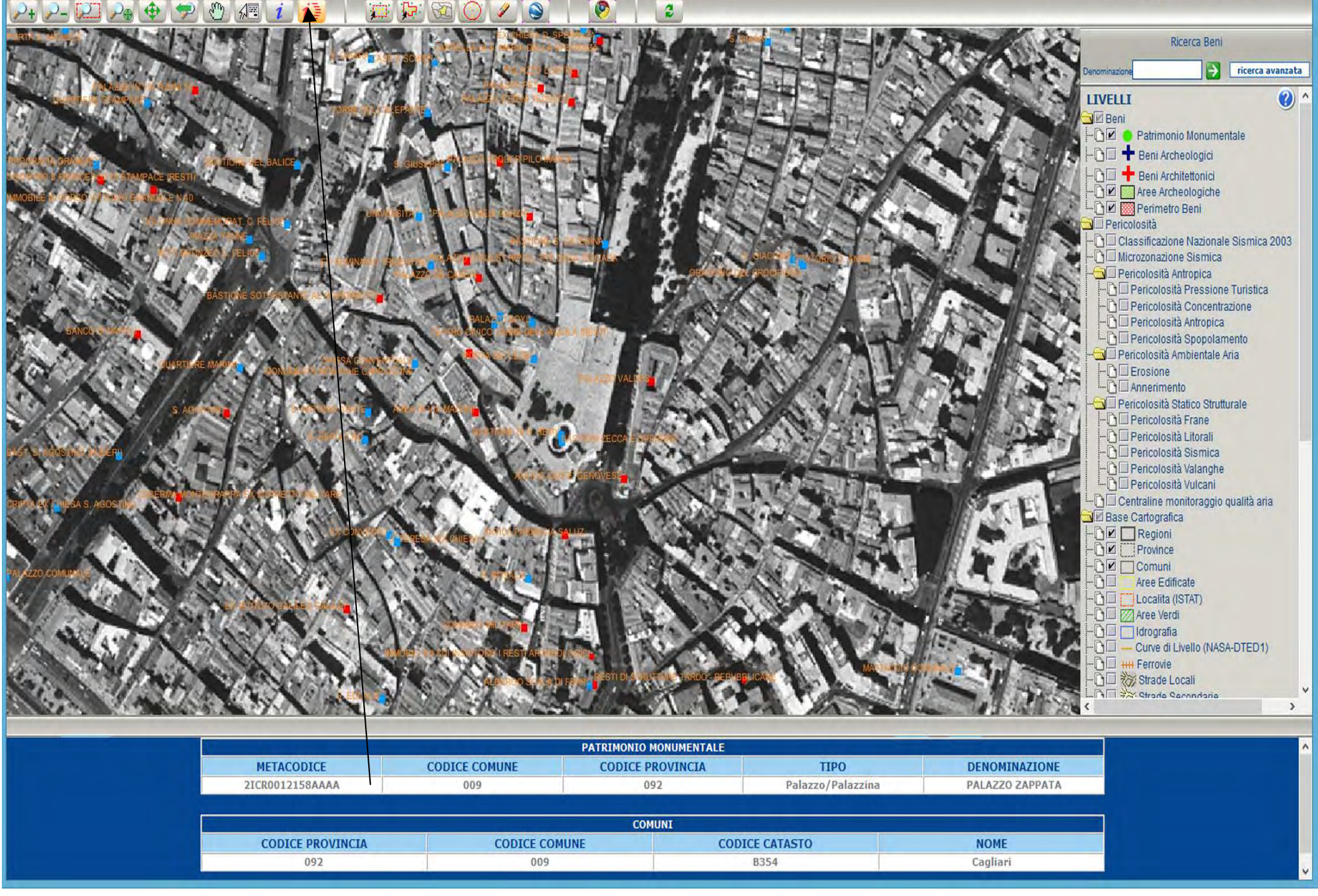

Con la funzione Info è possibile verificare l'esattezza del bene cercato

Ministero per i Beni e le Attivita' Cultural Segretariato Generale Istituto Superiore per la Conservazione ed il Restauro

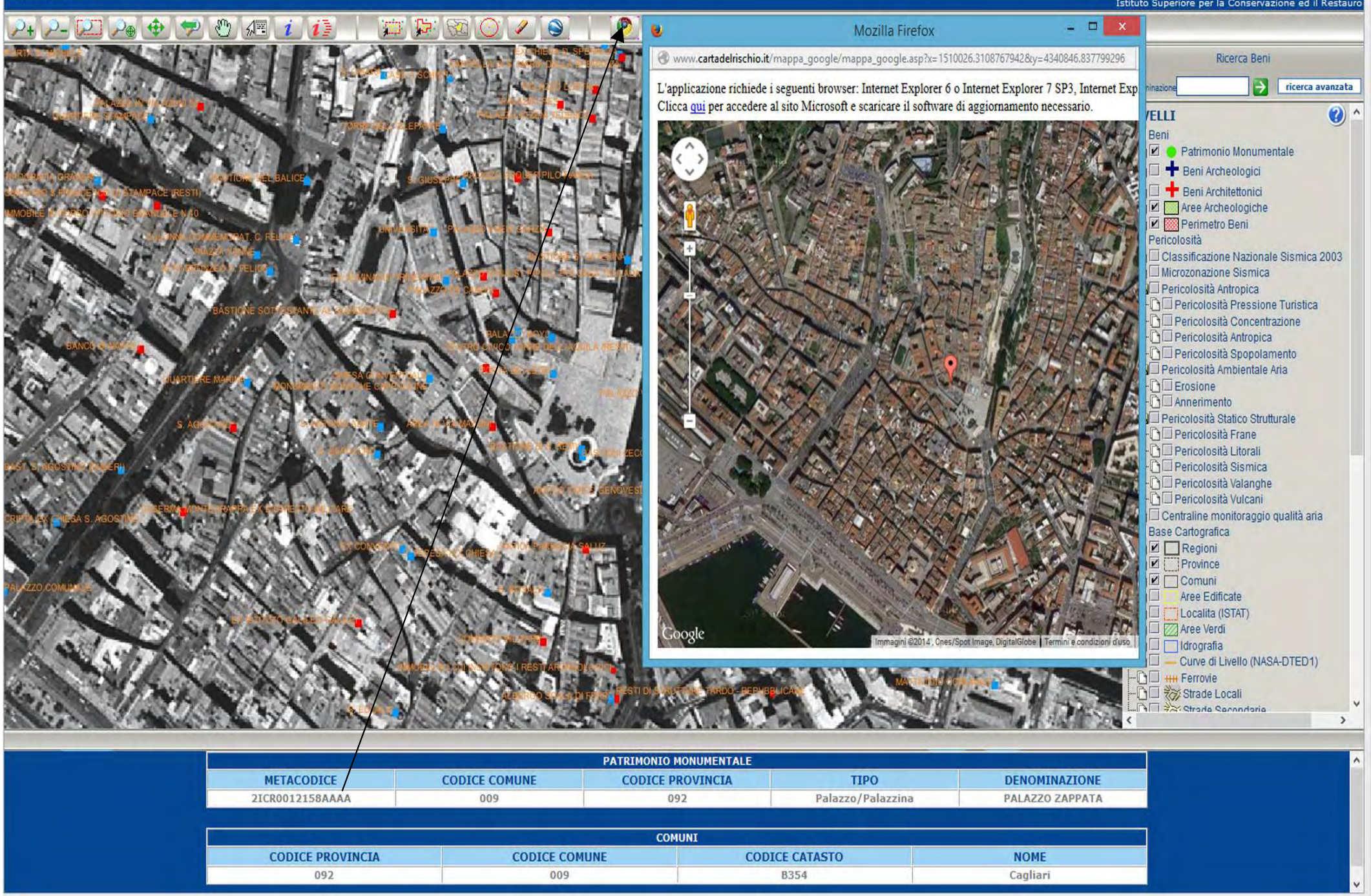

Utilizzando le comuni funzioni di approfondimento cartografico è possibile migliorare il riconoscimento del bene e della sua corretta georeferenziazione

Ministero per i Beni e le Attivita' Cultural Segretariato Generale Istituto Superiore per la Conservazione <u>ed il Restauro</u>

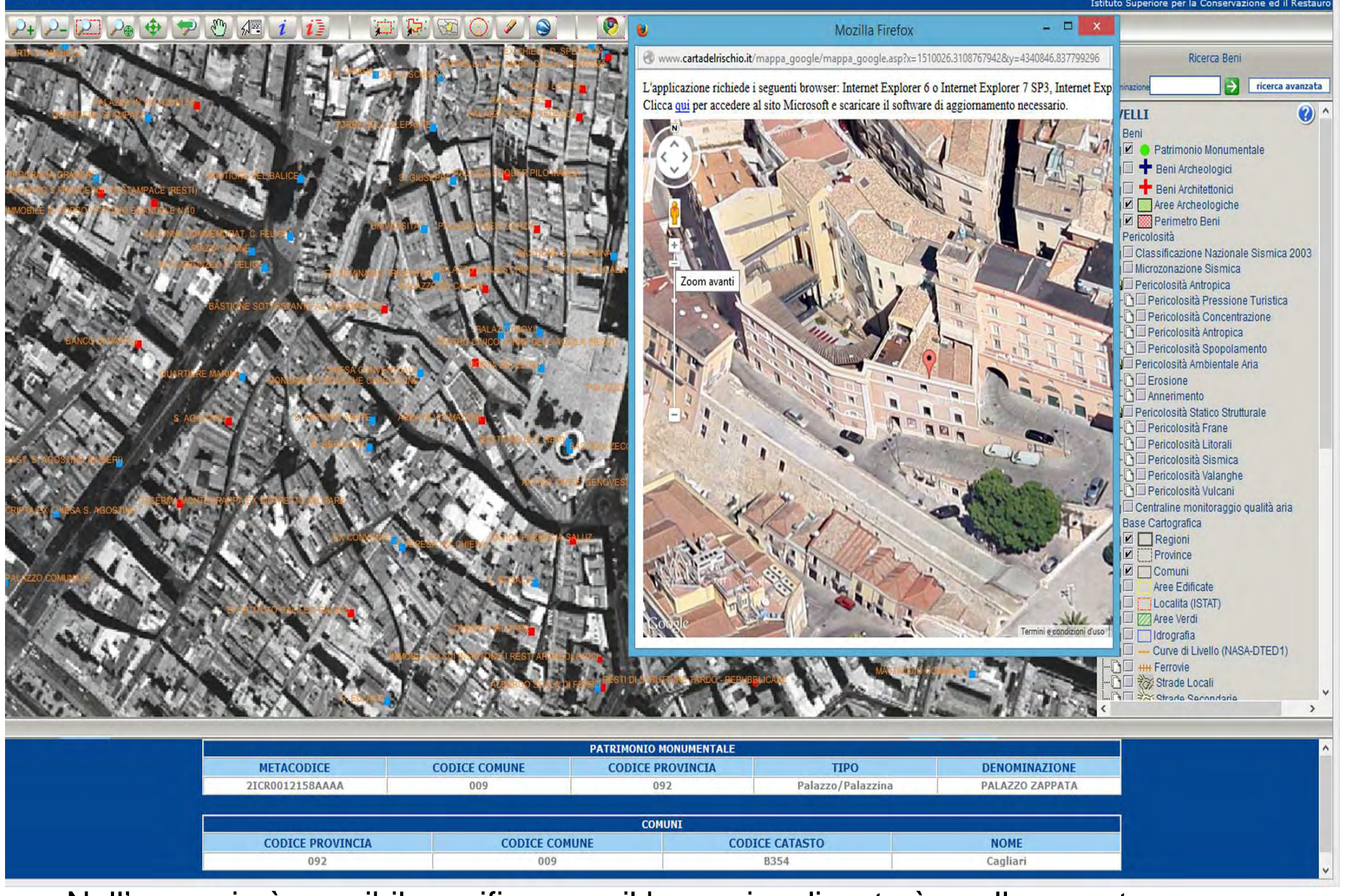

Nell'esempio è possibile verificare se il bene visualizzato è quello cercato

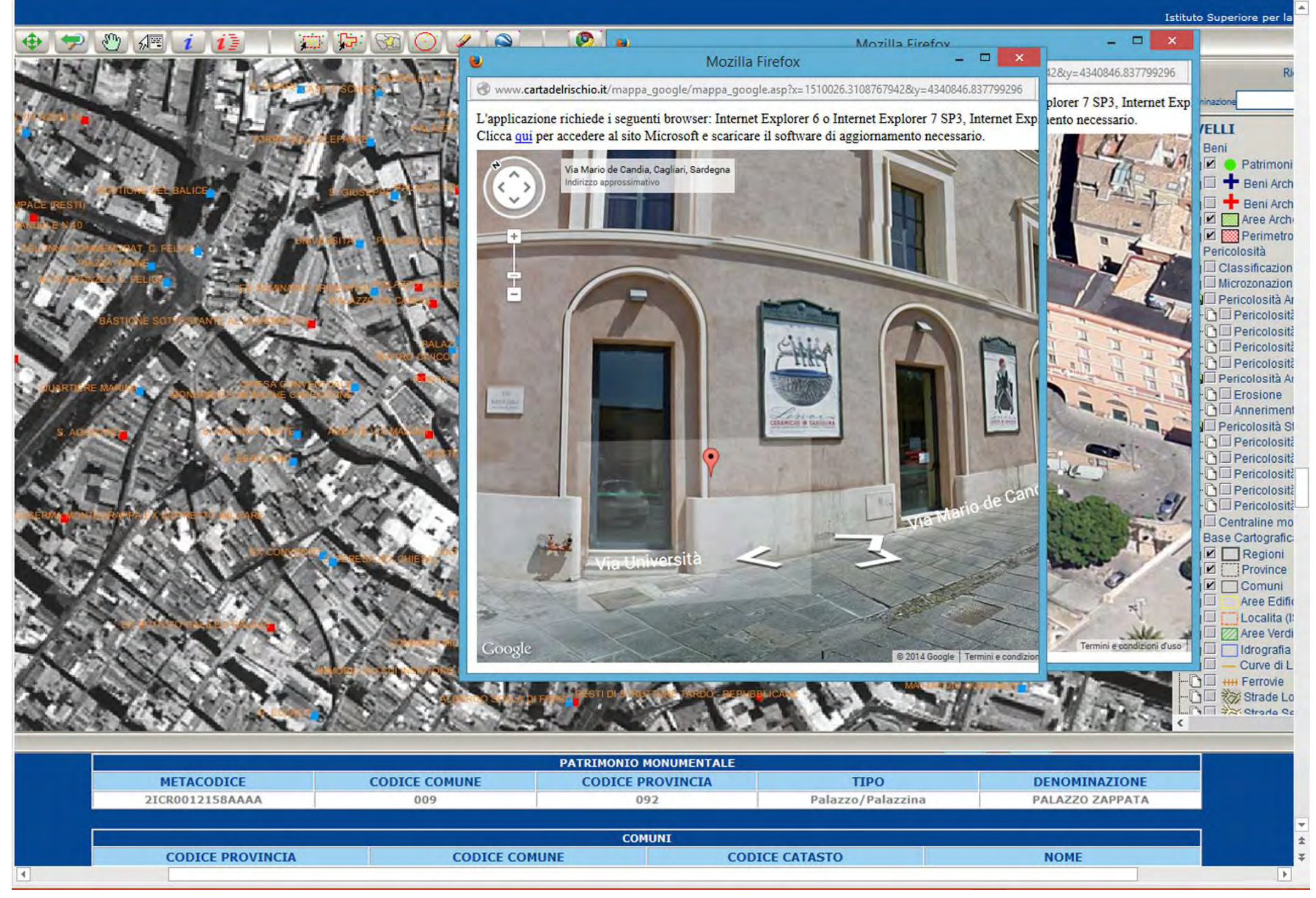

In questo caso la posizione geografica del bene denominato Palazzo Zapata, proveniente dal sistema Carta del rischio, non è corretta in quanto in realtà le coordinate si riferiscono al Teatro comunale

#### Carta del Rischio

Segretariato Generale

Elenco dei risultati della ricerea

| Lista Beni |           |                            |                                            |                                                                                     |                                                                                               |                                                                                                    |                                                                                                    |                                                                                                    |  |  |  |  |
|------------|-----------|----------------------------|--------------------------------------------|-------------------------------------------------------------------------------------|-----------------------------------------------------------------------------------------------|----------------------------------------------------------------------------------------------------|----------------------------------------------------------------------------------------------------|----------------------------------------------------------------------------------------------------|--|--|--|--|
| CODICI     |           | LOCALIZZAZIONE             |                                            |                                                                                     |                                                                                               |                                                                                                    | OGGETTO                                                                                                    |                                                                                                    |  |  |  |  |
| ICCD       | PROVINCIA | COMUNE                     | FRAZIONE                                   | LOCALITA'                                                                           | INDIRIZZO                                                                                     | TIPO                                                                                                    | DENOMINAZIONE                                                                                                    |                                                                                                    |  |  |  |  |
|            | Cagliari  | Cagliari                   |                                            |                                                                                     |                                                                                               | palazzo                                                                                                    | PALAZZO ZAPPATA                                                                                                    |                                                                                                    |  |  |  |  |
|            | ICCD      | ICCD PROVINCIA<br>Cagliari | ICCD PROVINCIA COMUNE<br>Cagliari Cagliari | Lista Beni<br>LOCALIZZAZIONE<br>ICCD PROVINCIA COMUNE FRAZIONE<br>Cagliari Cagliari | Lista Beni<br>LOCALIZZAZIONE<br>ICCD PROVINCIA COMUNE FRAZIONE LOCALITA'<br>Cagliari Cagliari | Lista Beni         LOCALIZZAZIONE         ICCD       PROVINCIA       COMUNE       FRAZIONE       LOCALITA'       INDIRIZZO         Cagliari       Cagliari       Cagliari       Cagliari       Cagliari | Lista Beni         LOCALIZZAZIONE         ICCD       PROVINCIA       COMUNE       FRAZIONE       LOCALITA'       INDIRIZZO       TIPO         Cagliari       Cagliari       Cagliari       Cagliari       palazzo       palazzo | Lista Beni         OGGETTO         ICCALIZZAZIONE       OGGETTO         ICCD       PROVINCIA       COMUNE       FRAZIONE       INDIRIZZO       TIPO       DENOMINAZIONE         Cagliari       Cagliari       Cagliari       Cagliari       pabzzo       PALAZZO ZAPPATA |  |  |  |  |

|                     |                         |                                   |                                       | Anagrafica Bene                      |                                    |                                |  |  |
|---------------------|-------------------------|-----------------------------------|---------------------------------------|--------------------------------------|------------------------------------|--------------------------------|--|--|
| Visualizza bene     | CODICI                  |                                   |                                       | DATI TERRITORIALI/GEOREFERENZIAZIONE |                                    |                                |  |  |
| Visualizza Allegati | NCTI                    | CODICE DI SERVIZIO CDR            | 2ICR0012158AAAA                       | GPP                                  | SISTEMA DI RIFERIMENTO             | GAUSS BOAGA OVEST              |  |  |
| > Schede            | NCTR-NCTN<br>-NCTS-RVEL | CODICE ICCD                       |                                       | GPDPX                                | LONGITUDINE SIGNIFICATIVA          | 1510025,45                     |  |  |
| > Altra Ricerca     | DATI AMMINISTRA         | TIVI                              |                                       | GPDPY                                | LATITUDINE SIGNIFICATIVA           | 4340847,01                     |  |  |
| > Uscita            | VINL                    | VINCOLATO LEGGE                   | · · · · · · · · · · · · · · · · · · · | GPDPZ                                | ALTITUDINE SIGNIFICATIVA           | 70                             |  |  |
| 7                   | AGGD                    | DATA - AGGIORNAMENTO SCHEDA       | 03/02/2006 11.43.35                   |                                      | TAVOLA IGM                         | 234_IV-SE                      |  |  |
|                     | DATI CATASTALI          |                                   |                                       |                                      | SEZIONE CENSIMENTO                 | 30                             |  |  |
|                     | -                       | NESSUN DATO                       | ^                                     | OGGETTO                              |                                    |                                |  |  |
|                     |                         |                                   |                                       | OGTP                                 | TIPO OGGETTO                       | palazzo                        |  |  |
|                     |                         |                                   |                                       | OGTD                                 | DENOMINAZIONE                      | PALAZZO ZAPPATA                |  |  |
|                     |                         |                                   | ×                                     | USAD                                 | USO OGGETTO                        |                                |  |  |
|                     | LOCALIZZAZIONE          |                                   |                                       | RVEL.                                | GERARCHIA                          | INDIVIDUO                      |  |  |
|                     | NCTR                    | REGIONE                           | SARDEGNA                              | CDGG                                 | CONDIZIONE GIURIDICA               |                                |  |  |
|                     | PVCP                    | PROVINCIA                         | CAGLIARI                              | ECP/ESC                              | ENTE COMPETENTE/SCHEDATORE         | SBAPSAD DI CAGLIARI E ORISTANO |  |  |
|                     | PVCC                    | COMUNE                            | CAGLIARI                              | DATAZIONE                            |                                    |                                |  |  |
|                     | PVCF                    | FRAZIONE                          |                                       | RELI                                 | ESTREMO REMOTO DATA                |                                |  |  |
|                     | PVCL                    | LOCALITA'                         |                                       | RELS                                 | ESTREMO REMOTO SECOLO              |                                |  |  |
|                     | UBVD                    | DENOMINAZIONE SPAZIO VIABILISTICO |                                       | RELF                                 | ESTREMO REMOTO FRAZIONE DI SECOLO  |                                |  |  |
|                     | UBVN                    | NUMERO CIVICO                     |                                       | REVI                                 | ESTREMO RECENTE DATA               |                                |  |  |
|                     | UBVK                    | INDICAZIONE CHILOMETRICA          |                                       | REVS                                 | ESTREMO RECENTE SECOLO             |                                |  |  |
|                     |                         | ZONA                              | CENTRO STORICO                        | REVF                                 | ESTREMO RECENTE FRAZIONE DI SECOLO |                                |  |  |

#### Selezionando uscita si rientra in VIR - Vincoli in rete

| Ente competente ECP                       | S10                                                | Sigla ECP               | SBAPSAE-CA                 | Ente competente   |                   | paesaggistici storici artistici ed<br>etnoantropologici per le province di<br>Cagliari e Oristano                                             |
|-------------------------------------------|----------------------------------------------------|-------------------------|----------------------------|-------------------|-------------------|----------------------------------------------------------------------------------------------------|
| Ente schedatore (ESC)                     |                                                    |                         |                            |                   |                   |                                                                                                    |
| Ente schedatore ESC                       | S10                                                | Sigla ESC               | SBAPSAE-CA                 | Denominazione ESC |                   | Soprintendenza per i beni architettonici<br>paesaggistici storici artistici ed<br>etnoantropologici per le province di<br>Cagliari e Oristano |
| Periodo storico                           |                                                    |                         |                            |                   |                   |                                                                                                    |
| Secolo Da                                 | Secolo A                                           |                         | Frazione secolo Da         |                   | Frazione secolo A |                                                                                                    |
| Anno da                                   | Anno a                                             |                         |                            |                   |                   |                                                                                                    |
|                                           |                                                    |                         |                            |                   |                   |                                                                                                    |
|                                           |                                                    |                         | Informazioni Geografiche   |                   |                   |                                                                                                    |
| TIPO                                      | METODO DI GEOREFERENZIAZIONE                       |                         | SISTEMA DI RIFERI          | MENTO             | VISUALIZ          | ZA IN CARTOGRAFIA                                                                                                    |
|                                           |                                                    |                         | Norld Geodetic System 1984 | 9                 |                   |                                                                                                    |
| © Copyright ISCR / Istituto Superiors per | la Conservazione ed il Restauro Contatti  <br>Si n | Accessibilità   Crediti | are la cartoor             | afia di \/IR ne   | or verifica       | re la nosizione                                                                                                    |
|                                           | di e                                               | ntrambe l               | e schede                   | ana ur virt pe    |                   |                                                                                                    |

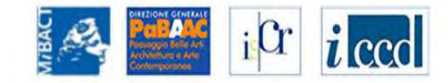

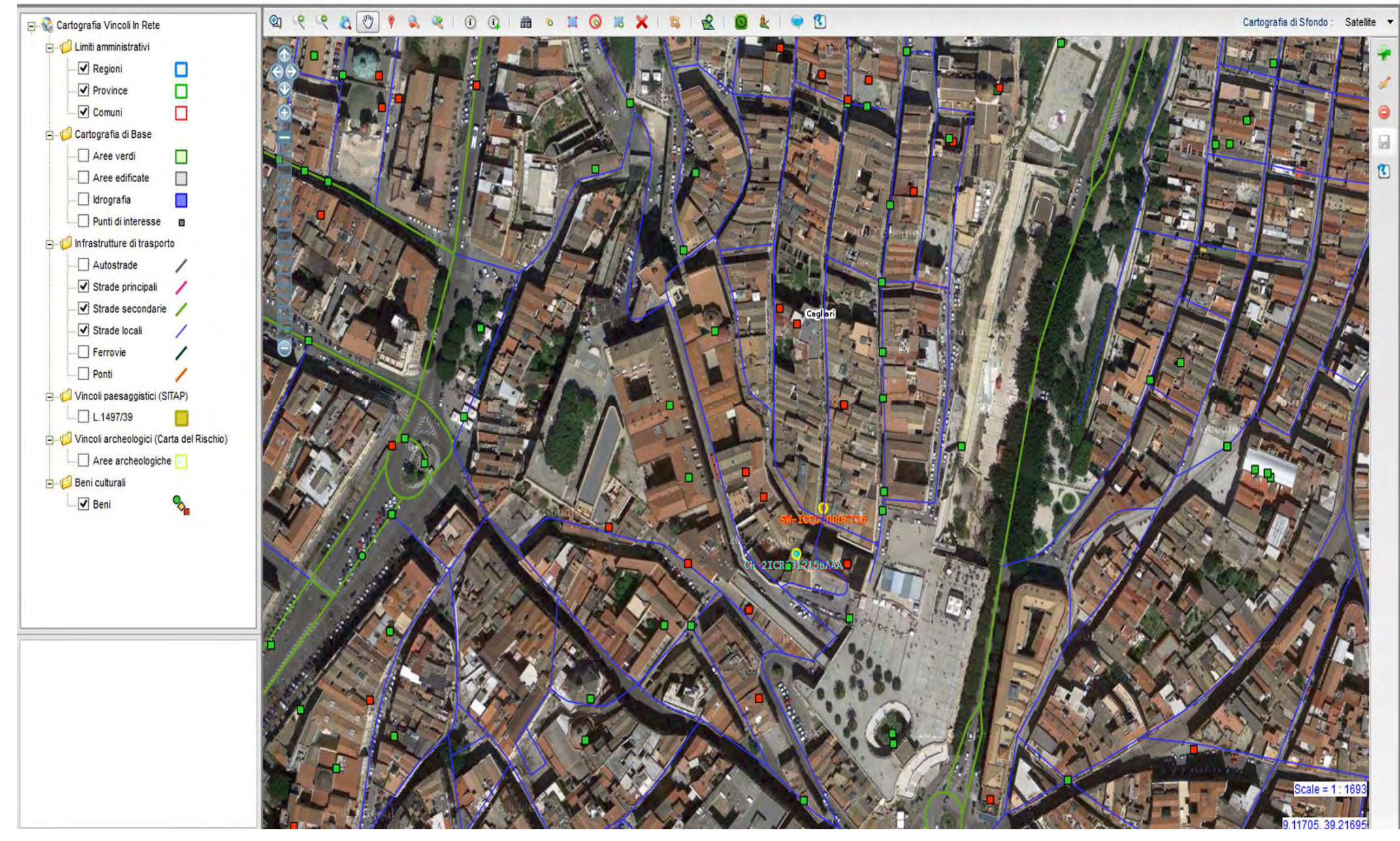

Si osservi le posizione dei due beni con i rispettivi codici

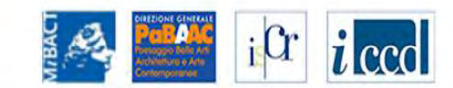

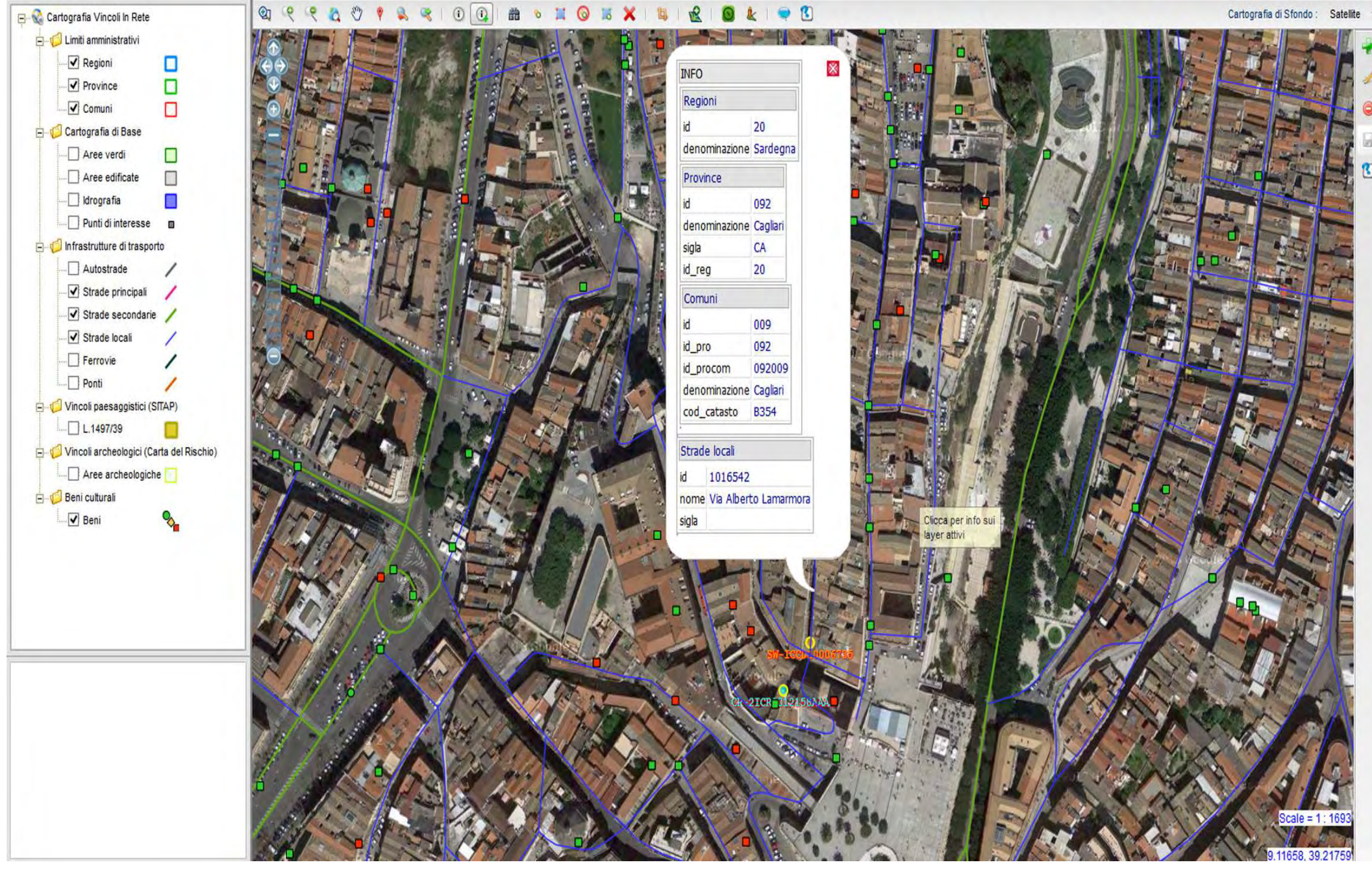

Con gli strumenti cartografici di VIR è possibile interrogare i layer del sistema e avere ulteriori informazioni, come ad esempio i nomi delle strade

🔮 Ministero dei beni e delle attività culturali e del turismo

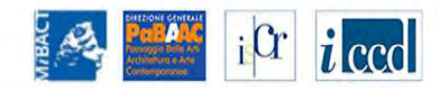

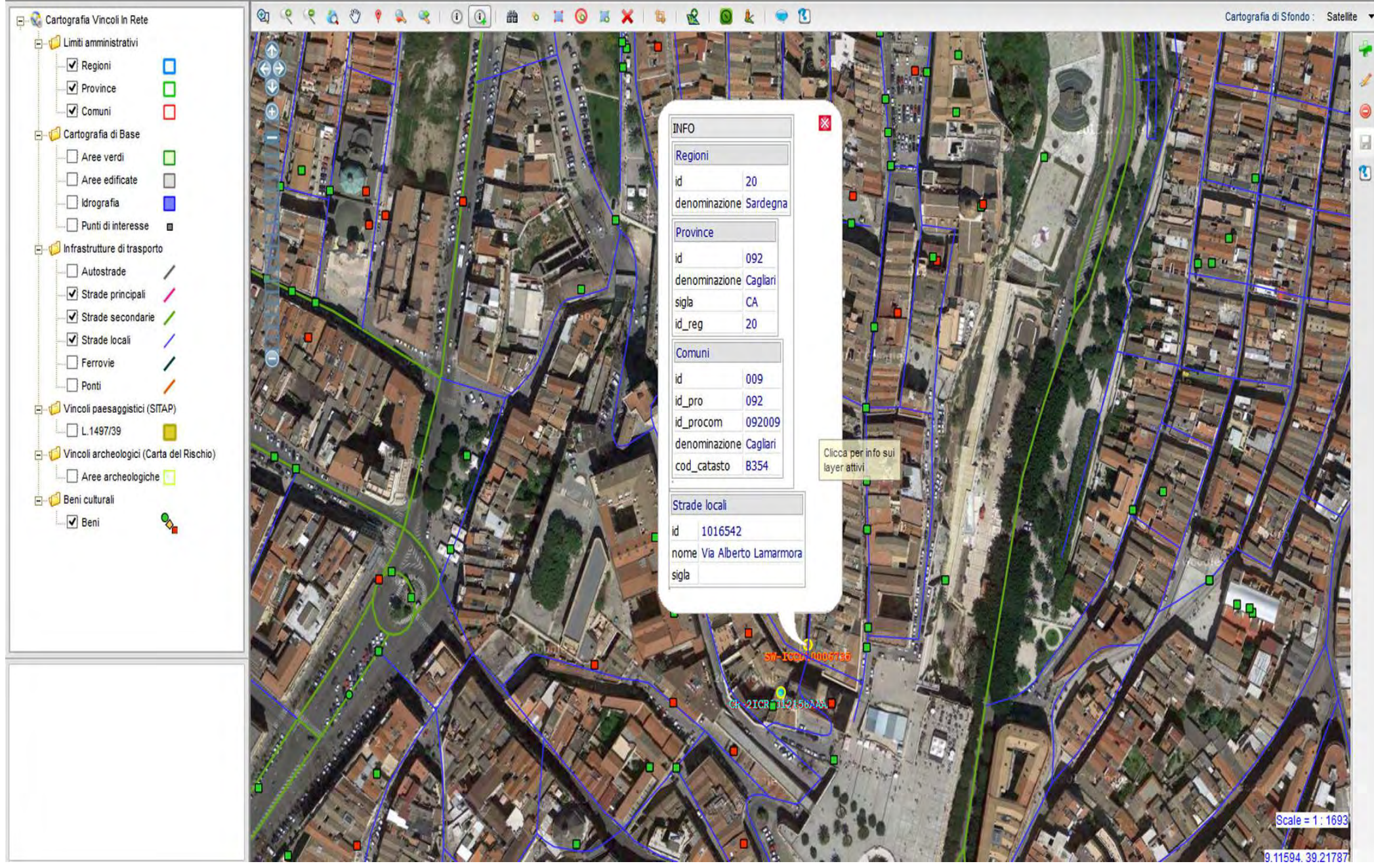

Si osservi che la posizione del bene della scheda proveniente dal SIGECweb ricade sull'indirizzo corretto

| RICERCA                              | UTENTE                  | GESTIONE            | STATISTICHE        |                                                                    |                      |                                                                                                    |
|--------------------------------------|-------------------------|---------------------|--------------------|--------------------------------------------------------------------|----------------------|----------------------------------------------------------------------------------------------------|
| in: lista regioni gruppi > lista gru | ppi Sardegna > Dettagl  | lio Elementi Gruppo |                    |                                                                    |                      |                                                                                                    |
| ettaglio Elementi Gru                | ірро                    |                     |                    |                                                                    |                      |                                                                                                    |
| ati del gruppo                       |                         |                     |                    |                                                                    |                      |                                                                                                    |
| 822<br>ne: Gruppo 822 (Palazz        | o Zapata) [ <u>camb</u> | ia nome]            |                    |                                                                    |                      |                                                                                                    |
| ° Bene 🗆 2° Bene CREA                | NUOVO GRUP              | PPO                 |                    |                                                                    |                      |                                                                                                    |
| BENE ELEMENTO DEL GR                 | RUPPO                   |                     |                    | Inserisci scheda                                                   |                      |                                                                                                    |
| )                                    | 200095                  |                     |                    | <ul> <li>Inserisci scheda ed el</li> <li>Elimina gruppo</li> </ul> | <u>limina gruppo</u> |                                                                                                    |
| odice regione                        | 20                      |                     |                    | Visualizza in Ciaco                                                |                      |                                                                                                    |
| umero catalogo generale              | 00029049                |                     |                    | <ul> <li>Visualizza ili sigec</li> </ul>                           |                      |                                                                                                    |
| uffisso numero catalogo<br>enerale   |                         |                     |                    | Dati Multimediali <ul> <li>Scarica File 1 - JPG</li> </ul>         |                      |                                                                                                    |
| ivello                               |                         |                     |                    | Decreti di vincolo                                                 |                      |                                                                                                    |
| enominazione                         | Palazzo Z               | apata               |                    |                                                                    | $\backslash$         |                                                                                                    |
| ipo scheda                           | architettor             | nica                |                    |                                                                    | ,                    |                                                                                                    |
| po bene                              | palazzo                 |                     |                    |                                                                    |                      |                                                                                                    |
| ondizione Giuridica                  | proprietà p             | privata             |                    |                                                                    |                      |                                                                                                    |
| estinazione d'uso                    |                         |                     |                    |                                                                    |                      |                                                                                                    |
| calizzazione                         |                         |                     |                    |                                                                    |                      |                                                                                                    |
| egione                               | Sardegna                |                     | Provincia          | Cagliari                                                           | Comune               | Cagliari                                                                                                    |
| ocalita'                             |                         |                     | Toponimo           |                                                                    | Indirizzo            | Piazzetta Alberto Lamarmora 3                                                                                                    |
| te competente (ECD)                  |                         |                     |                    |                                                                    |                      |                                                                                                    |
| ite competente (ECF)                 |                         |                     |                    |                                                                    |                      | Output to the state of the state of the stat |
| Ente competente ECP                  |                         | S10                 | Sigla ECP          | SBAPSAE-CA                                                         | Ente competente      | Soprintendenza per i beni architettonici<br>paesaggistici storici artistici ed<br>etnoantropologici per le province di                                                                                                    |
| questo punto è                       | possibile               | procedere a         | all'inserimento de | ella scheda corretta e                                             | e all'eliminazione o | ti quella doppione con la fui                                                                                                    |

«inserisci scheda e elimina gruppo»

| RICERCA                               | UTENTE                              | GESTIONE     | STATISTICHE              |                                  |                      |   |                                                                                                    |
|---------------------------------------|-------------------------------------|--------------|--------------------------|----------------------------------|----------------------|---|----------------------------------------------------------------------------------------------------|
| ei in: lista regioni gruppi > lista g | gruppi Sardegna > Dettaglio Ele     | menti Gruppo |                          |                                  |                      |   |                                                                                                    |
| Dettaglio Elementi G                  | ruppo                               |              |                          |                                  |                      |   |                                                                                                    |
| Dati del gruppo                       |                                     |              |                          |                                  |                      |   |                                                                                                    |
| : 822<br>ome: Gruppo 822 (Pala        | zzo Zapata) [ <mark>cambia n</mark> | ome]         |                          |                                  |                      |   |                                                                                                    |
| 1° Bene □2° Bene CR                   | ea Nuovo gruppo                     |              | Inte                     | grazione dati                    |                      | × |                                                                                                    |
| BENE ELEMENTO DEL                     | GRUPPO                              | L'alor       | ente Delezza Zanata à n  | vesente su Cises con l'identi    | Eastine ICCD10006725 |   |                                                                                                    |
| D                                     | 200095                              | Leiem        | iento Palazzo Zapata e p | mesente su sigec con ridenti     | IICAUVO ICCD10000/35 |   |                                                                                                    |
| Codice regione                        | 20                                  |              |                          |                                  |                      |   |                                                                                                    |
| Numero catalogo generale              | e 00029049                          |              | Copia                    | are gli allegati di tutti i beni |                      |   |                                                                                                    |
| Suffisso numero catalogo<br>generale  |                                     |              |                          | <u>v</u>                         |                      |   |                                                                                                    |
| Livello                               |                                     |              | Scegliere il bene o      | dal quale copiare la geolocali   | zzazione:            |   |                                                                                                    |
| Denominazione                         | Palazzo Zapat                       | a            | 1°                       | bene 🗸                           |                      |   |                                                                                                    |
| lipo scheda                           | architettonica                      |              | Scegliere i beni         | dai quali copiare i decreti di   | vincolo:             |   |                                                                                                    |
| ipo bene                              | palazzo                             |              | - 065511                 | n hene ha decreti di vincolo .   |                      |   |                                                                                                    |
| Condizione Giuridica                  | proprietà privat                    | а            | 10330                    |                                  |                      |   |                                                                                                    |
| Destinazione d'uso                    |                                     |              |                          | Conferma                         |                      |   |                                                                                                    |
| ocalizzazione                         |                                     |              |                          |                                  |                      |   |                                                                                                    |
| Regione                               | Sardegna                            |              | Provincia                | Cagliari                         | Comune               |   | Cagliari                                                                                                    |
| Localita'                             |                                     |              | Toponimo                 |                                  | Indirizzo            |   | Piazzetta Alberto Lamarmora 3                                                                                                    |
|                                       |                                     |              |                          |                                  |                      |   |                                                                                                    |
| Ente competente (ECP)                 |                                     |              |                          |                                  |                      |   |                                                                                                    |
| Ente competente ECP                   |                                     | S10          | Sigla ECP                | SBAPSAE-CA                       | Ente competente      |   | Soprintendenza per i beni architettonici<br>paesaggistici storici artistici ed<br>etnoantropologici per le province di<br>Cagliari e Oristano |

Scegliere il bene da cui copiare le georeferenziazione, copiare tutti gli allegati

|                       |          |                       | Ministero dei beni e delle attività culturali e del turismo        |
|-----------------------|----------|-----------------------|--------------------------------------------------------------------|
| VINC                  | OL       | l in ret              | te                                                                 |
| RICERCA               |          | UTENTE                | GESTIONE STATISTICHE                                               |
| Sei in: lista regioni | gruppi   |                       |                                                                    |
| Lista region          | ni con ș | gruppi                |                                                                    |
| Vai al gruppo:        | Chiesa ( | di S Angelo di Paccia | ano Vai                                                            |
| REGIONE               | GRUPPI   | ULTERIORI NOTIZIE     |                                                                    |
| Calabria              | 32       | 9                     |                                                                    |
| Emilia-Romagna        | 348      | 9                     |                                                                    |
| Lazio                 | 1        | ٩                     |                                                                    |
| Liguria               | 83       | ٩                     |                                                                    |
| Lombardia             | 13       | ٩                     |                                                                    |
| Marche                | 42       | Q                     |                                                                    |
| Molise                | 5        | 9                     |                                                                    |
| Puglia                | 8        | Q                     |                                                                    |
| Sardegna              | 13       | 9                     |                                                                    |
| Toscana               | 69       | Q                     |                                                                    |
| Umbria                | 1        | ٩                     |                                                                    |
| Veneto                | 115      | 9                     | L'inserimento e avvenuto e si rientra nella Lista regioni con grup |
| Abruzzo               | 0        |                       |                                                                    |

Basilicata

0

#### 🥨 Ministero dei beni e delle attività culturali e del turismo

| BACI | DIREZIONE GENERALE                   | iCr  | icco |
|------|--------------------------------------|------|------|
| Ĩ    | Architettura e Arte<br>Contemporanee | T -T |      |

## VINCOLI in rete

| RICERCA                    | UTENTE                                      | GESTIONE           | STATISTICHE |          |                |               |                   |
|----------------------------|---------------------------------------------|--------------------|-------------|----------|----------------|---------------|-------------------|
| Sei in: lista regioni grup | <mark>opi &gt; lista</mark> gruppi Sardegna |                    |             |          |                |               |                   |
| Lista Gruppi b             | eni                                         |                    |             |          |                |               |                   |
| SARDEGNA                   |                                             |                    |             |          |                |               |                   |
| 13 risultati               |                                             |                    |             |          |                |               |                   |
| ID GRUPPO                  |                                             | NOME               |             | REGIONE  | TIPO SCHEDA    | NUMERO SCHEDE | ULTERIORI NOTIZIE |
| 69                         | Gruppo 69                                   |                    |             | Sardegna | architettonica | 7             | 9                 |
| 79                         | Gruppo 79                                   |                    |             | Sardegna | architettonica | 1             | Q                 |
| 80                         | Gruppo 80                                   |                    |             | Sardegna | architettonica | 1             | Q                 |
| 820                        | Gruppo 820 (Villino Pernis)                 |                    |             | Sardegna | architettonica | 3             | ٩                 |
| 824                        | Gruppo 824 (Palazzo di Città)               |                    |             | Sardegna | architettonica | 2             | 9                 |
| 826                        | Gruppo 826 (Palazzo Atzeni Ted              | desco)             |             | Sardegna | architettonica | 2             | 9                 |
| 827                        | Gruppo 827 (Palazzo Pes)                    |                    |             | Sardegna | architettonica | 3             | Q                 |
| 834                        | Gruppo 834 (Palazzo via Corte d             | d'Appello, 26/ 28) |             | Sardegna | architettonica | 8             | 9                 |
| 835                        | Gruppo 835 (Chiesa di San Fran              | icesco da Paola)   |             | Sardegna | architettonica | 2             | 9                 |
| 836                        | Gruppo 836 (Chiesa di San Giov              | ranni)             |             | Sardegna | architettonica | 2             | 9                 |
| 837                        | Gruppo 837 (Chiesa di San Simo              | one)               |             | Sardegna | architettonica | 2             | 9                 |
| 839                        | Gruppo 839 (Palazzo I.N.C.I.S.)             |                    |             | Sardegna | architettonica | 2             | 9                 |

## Si osservi che il gruppo di villa Zapata non è più presente

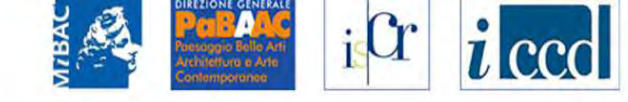

| RICERCA                             | UTENTE                   | GESTIONE                                                                                                    | STATISTIC           |
|-------------------------------------|--------------------------|----------------------------------------------------------------------------------------------------|---------------------|
| Sei in: Home > Ricerca Alfanumerica |                          |                                                                                                    |                     |
| Ricerca Alfanumerica                | a                        |                                                                                                    |                     |
| Ordina Per                          | [                        | - seleziona -                                                                                                    | V                   |
| Direzione ordinamento               |                          | - seleziona -                                                                                                    | ¥                   |
| Localizzazione                      |                          |                                                                                                    |                     |
| Regione                             |                          | Sardegna                                                                                                    | *                   |
| Provincia                           |                          | Cagliari                                                                                                    | ¥                   |
| Comune                              |                          | Cagliari                                                                                                    | ¥                   |
| Localita'                           | [                        |                                                                                                    |                     |
| Toponimo                            |                          |                                                                                                    |                     |
| Indirizzo                           |                          |                                                                                                    |                     |
| Colorado tina colorda               | T                        | - Control - Control - Cont | -                   |
| Categoria tipo scheda               |                          | - seleziona -                                                                                                    |                     |
| Tipo scheda                         | r I                      | - seleziona -                                                                                                    |                     |
| Deperminazione                      | L                        | - seleziona -                                                                                                    | V                   |
| Denominazione                       | ł                        | Palazzo Zapataj                                                                                                    |                     |
|                                     |                          |                                                                                                    |                     |
| RICERCA AVANZATA                    |                          |                                                                                                    |                     |
| RICERCA PUL                         | ISCI RICERCA             |                                                                                                    |                     |
| © Copyright ISCR / Istituto Superio | ore per la Conservazione | e ed il Restauro Contatti   Acce                                                                                                    | ssibilità   Crediti |
|                                     |                          |                                                                                                    |                     |

Come controprova ricerchiamo il bene con la funzione ricerca anagrafica di Vincoli in rete

#### Ministero dei beni e delle attività culturali e del turismo

# is Cr

# VINCOLI in rete

| RCA                   | UTEN                                                            | GESTIONE                                                                                                    | STATISTICHE                                                                                                    |                                                                                                    |                                                                                                    |                                                                                                    |                                                                                                    |                                                                                                    |
|-----------------------|-----------------------------------------------------------------|----------------------------------------------------------------------------------------------------|----------------------------------------------------------------------------------------------------|----------------------------------------------------------------------------------------------------|----------------------------------------------------------------------------------------------------|----------------------------------------------------------------------------------------------------|----------------------------------------------------------------------------------------------------|----------------------------------------------------------------------------------------------------|
| Ricerca Alfanume      | e <mark>rica</mark> > Lista Ber                                 | i                                                                                                    |                                                                                                    |                                                                                                    |                                                                                                    |                                                                                                    |                                                                                                    |                                                                                                    |
| ni                    |                                                                 |                                                                                                    |                                                                                                    |                                                                                                    |                                                                                                    |                                                                                                    |                                                                                                    |                                                                                                    |
|                       |                                                                 |                                                                                                    | Scarica totale risult                                                                                                    | ati Seleziona formato                                                                                                    | carica risultati nar                                                                                                    | ina Selezio                                                                                                    | na formato                                                                                                    | VAI                                                                                                    |
|                       |                                                                 |                                                                                                    |                                                                                                    |                                                                                                    | canca noutan pag                                                                                                    | 0010210                                                                                                    |                                                                                                    |                                                                                                    |
|                       |                                                                 |                                                                                                    |                                                                                                    |                                                                                                    |                                                                                                    |                                                                                                    |                                                                                                    |                                                                                                    |
| DENOMINAZIONE         | TIPO<br>SCHEDA                                                  | LOCALIZZAZIONE                                                                                                    | ENTE COMPETENTE                                                                                                    | ENTE SCHEDATORE                                                                                                    | CONDIZIONE<br>GIURIDICA                                                                                                    | ELENCO<br>VINCOLI                                                                                                    | OPERAZIONI                                                                                                    | PRESENTE                                                                                                    |
| Palazzo Zapata        | architettonica                                                  | Sardegna Cagliari Cagliari<br>Piazzetta Alberto Lamarmora 3                                                                                         | S10 Soprintendenza per i beni architettonici paesaggistici<br>storici artistici ed etnoantropologici per le province di Cagliari e<br>Oristano              | S10 Soprintendenza per i beni architettonici paesaggistici<br>storici artistici ed etnoantropologici per le province di Cagliari e<br>Oristano                                                                                                    | proprietà privata                                                                                                    | -                                                                                                    | <b>4 6 h</b> s                                                                                                    | SigecWeb<br>CdR                                                                                                    |
|                       |                                                                 |                                                                                                    |                                                                                                    |                                                                                                    |                                                                                                    |                                                                                                    |                                                                                                    |                                                                                                    |
| ARTOGRAFIC            | 0.                                                              |                                                                                                    |                                                                                                    |                                                                                                    |                                                                                                    |                                                                                                    |                                                                                                    |                                                                                                    |
|                       | viere per la Con                                                | anusting of Bastaura Conta                                                                                                    | Hi I Acconstituità I Croditi                                                                                                    |                                                                                                    |                                                                                                    |                                                                                                    |                                                                                                    |                                                                                                    |
| LISCK / ISIIIIII Supe | enore per la Con                                                | servazione ed il Restauro Conta                                                                                                    |                                                                                                    |                                                                                                    |                                                                                                    |                                                                                                    |                                                                                                    |                                                                                                    |
|                       | RCA Ricerca Alfanume ni DENOMINAZIONE Palazzo Zapata ARTOGRAFIO | RCA     UTENT       Ricerca Alfanumerica > Lista Ben       ni       DENOMINAZIONE       TIPO       SCHEDA       Palazzo Zapata       architettonica | TIPO<br>SCHEDA     LOCALIZZAZIONE       Palazzo Zapata     architettonica     Sardegna Cagliari Cagliari<br>Piazzetta Alberto Lamarmora 3       ARTOGRAFICO | RCA     UTENTE     GESTIONE     STATISTICHE       Ricerca Alfanumerica > Lista Beni       Ini       DENOMINAZIONE     TIPO<br>SCHEDA       LOCALIZZAZIONE       ENTE COMPETENTE       Palazzo Zapata     architettonica     Sardegna Cagliari Cagliari<br>Piazzetta Alberto Lamarmora 3     S10 Soprintendenza per i beni architettonici paesaggistici<br>storici artistici ed etnoantropologici per le province di Cagliari e<br>Oristano | RCA     UTENTE     GESTIONE     STATISTICHE       Ricerca Alfanumerica > Lista Beni       ni       Image: Scarica totale risultati     Seleziona formato     Image: Scarica totale risultati       DENOMINAZIONE     TPO<br>SCHEDA     LOCALIZZAZIONE     ENTE COMPETENTE       Palazzo Zapata     architettonica     Sardegna Cagiari Cagiari<br>Parzetia Alberto Lamarmora     S10 Soprintendenza per i beni architettonici paesaggistici<br>storici artistici ed etnoantropologici per le province di Cagiari<br>Oristano     S10 Soprintendenza per i beni architettonici paesaggistici<br>storici artistici ed etnoantropologici per le province di Cagiari e<br>Oristano | RCA     UTENTE     GESTIONE     STATISTICHE       Ricerca Alfanumerica > Lista Beni     Imi     Imi | RCA     UTENTE     GESTIONE     STATISTICHE       Ricerca Alfanumerica > Lista Benl     Image: Control of Control of Contro | RCA     UTENTE     GESTIONE     STATISTICHE       Ricerca Alfanumerica > Lista Beit     Image: Contract of the contract of the cont |

Troviamo la corrispondente scheda e selezioniamo l'approfondimento scheda

| RICERCA U                            | sta Beni > Dettaclio Bene |                                                                                                    |
|--------------------------------------|---------------------------|----------------------------------------------------------------------------------------------------|
|                                      |                           |                                                                                                    |
| Dettaglio Dene                       |                           |                                                                                                    |
|                                      |                           | Scarica Seleziona formato                                                                                                    |
| ID                                   | 765666                    | Visualizza in Sigec                                                                                                    |
| Codice regione                       | 20                        | Visualizza in CDR                                                                                                    |
| Numero catalogo generale             | 00029049                  | Dati Multimediali                                                                                                    |
| Suffisso numero catalogo<br>generale |                           |                                                                                                    |
| Livello                              |                           | and the second second s |
| Denominazione                        | Palazzo Zapata            | AT SC                                                                                                    |
| Tipo scheda                          | architettonica            |                                                                                                    |
| Tipo bene                            | palazzo                   |                                                                                                    |
| Condizione Giuridica                 | proprietà privata         |                                                                                                    |
| Destinazione d'uso                   |                           |                                                                                                    |

Si osservi che ora è possibile verificare la doppia informazione sia in SIGECweb che in Carta del Rischio

| CD - CODICI                                    |                               |  |
|------------------------------------------------|-------------------------------|--|
| TSK - Tipo scheda                              | A                             |  |
| LIR - Livello ricerca                          | I                             |  |
| NCT - CODICE UNIVOCO                           |                               |  |
| NCTR - Codice regione                          | 20                            |  |
| NCTN - Numero catalogo generale                | 00029049                      |  |
| NCTS - Suffisso numero catalogo generale       |                               |  |
| ESC - Ente schedatore                          | S10                           |  |
| ECP - Ente competente                          | S10                           |  |
| RV - RELAZIONI                                 |                               |  |
| RVE - STRUTTURA COMPLESSA                      |                               |  |
| RVEL - Livello                                 |                               |  |
| RVER - Codice bene radice                      |                               |  |
| RVES - Codice bene componente                  |                               |  |
| RSE - RELAZIONI DIRETTE                        |                               |  |
| RSER - Tipo relazione                          |                               |  |
| RSET - Tipo scheda                             |                               |  |
| RSEC - Codice bene                             |                               |  |
| ROZ - Altre relazioni                          |                               |  |
| AC - ALTRI CODICI                              |                               |  |
| ACC - Altro codice bene                        |                               |  |
| ACS - SCHEDE CORRELATE                         |                               |  |
| ACSE - Ente                                    |                               |  |
| ACSC - Codice                                  |                               |  |
| ACSS - Specifiche                              |                               |  |
| OG - OGGETTO                                   |                               |  |
| OGT - OGGETTO                                  |                               |  |
| OGTD - Definizione tipologica                  | palazzo                       |  |
| OGTQ - Qualificazione                          |                               |  |
| OGTN - Denominazione                           | Palazzo Zapata                |  |
| OGA - ALTRA DENOMINAZIONE                      |                               |  |
| OGAG - Genere denominazione                    |                               |  |
| OGAD - Denominazione                           |                               |  |
| LC - LOCALIZZAZIONE GEOGRAFICO-AMMINISTRATIVA  |                               |  |
| PVC - LOCALIZZAZIONE GEOGRAFICO-AMMINISTRATIVA |                               |  |
| PVCS - Stato                                   | Italia                        |  |
| PVCR - Regione                                 | Sardegna                      |  |
| PVCP - Provincia                               | CA                            |  |
| PVCC - Comune                                  | Cagliari                      |  |
| PVCL - Localita'                               |                               |  |
| PVCE                                           |                               |  |
| PVCI - Indirizzo                               | Piazzetta Alberto Lamarmora 3 |  |

### Si osservi la scheda in SIGECweb

## Carta del Rischio

Segretariato Generale

rale

Elenco dei risultati della ricerca

| io Stati | Trovati | 1 Reco |
|----------|---------|--------|
|----------|---------|--------|

| Lista Beni      |             |                        |          |          |           |                             |         |                |  |
|-----------------|-------------|------------------------|----------|----------|-----------|-----------------------------|---------|----------------|--|
| CODICI          |             | LOCALIZZAZIONE OGGETTO |          |          | OGGETTO   |                             |         |                |  |
| CDR             | ICCD        | PROVINCIA              | COMUNE   | FRAZIONE | LOCALITA' | INDIRIZZO                   | TIPO    | DENOMINAZIONE  |  |
| 2ICR0012158AAAA | 20-00029049 | Cagliari               | Cagliari |          |           | Piazzetta Alberto Lamarmora | palazzo | Palazzo Zapata |  |

| <ul> <li>Visualizza Bene</li> <li>Visualizza Foto</li> <li>Visualizza Allegati</li> </ul> | Anagrafica Bene                             |                                   |                               |           |                                    |                                |  |  |  |  |
|-------------------------------------------------------------------------------------------|---------------------------------------------|-----------------------------------|-------------------------------|-----------|------------------------------------|--------------------------------|--|--|--|--|
|                                                                                           | CODICI DATI TERRITORIALI/GEOREFERENZIAZIONE |                                   |                               |           |                                    |                                |  |  |  |  |
|                                                                                           | NCTI                                        | CODICE DI SERVIZIO CDR            | 2ICR0012158AAAA               | GPP       | SISTEMA DI RIFERIMENTO             | GAUSS BOAGA OVEST              |  |  |  |  |
| > Schede                                                                                  | NCTR-NCTN<br>-NCTS-RVEL                     | CODICE ICCD                       | 20-00029049                   | GPDPX     | LONGITUDINE SIGNIFICATIVA          | 1510034.2968                   |  |  |  |  |
| Altra Ricerca                                                                             | DATI AMMINISTRAT                            | IVI                               | 1                             | GPDPY     | LATITUDINE SIGNIFICATIVA           | 4340869.6053                   |  |  |  |  |
| 🗄 Uscita                                                                                  | VINL                                        | VINCOLATO LEGGE                   |                               | GPDPZ     | ALTITUDINE SIGNIFICATIVA           |                                |  |  |  |  |
|                                                                                           | AGGD                                        | DATA - AGGIORNAMENTO SCHEDA       | 13/12/2014 18.54.41           |           | TAVOLA IGM                         |                                |  |  |  |  |
|                                                                                           | DATI CATASTALI                              |                                   |                               |           | SEZIONE CENSIMENTO                 |                                |  |  |  |  |
|                                                                                           | Sezione                                     | Foglio (CTSF) Particella (CTSN)   | Subalterno Data (CTSD) Info 🗠 | OGGETTO   |                                    |                                |  |  |  |  |
|                                                                                           | 18 V                                        | 18.V 2179                         | 85                            | OGTP      | TIPO OGGETTO                       | palazzo                        |  |  |  |  |
|                                                                                           |                                             | 10.4                              | and a                         | OGTD      | DENOMINAZIONE                      | Palazzo Zapata                 |  |  |  |  |
|                                                                                           |                                             | /                                 | .9                            | USAD      | USO OGGETTO                        |                                |  |  |  |  |
|                                                                                           | LOCALIZZAZIONE                              |                                   |                               | RVEL      | GERARCHIA                          | INDIVIDUO                      |  |  |  |  |
|                                                                                           | NCTR                                        | REGIONE                           | SARDEGNA                      | CDGG      | CONDIZIONE GIURIDICA               | PROPRIETĂ PRIVATA              |  |  |  |  |
|                                                                                           | PVCP                                        | PROVINCIA                         | CAGLIARI                      | ECP/ESC   | ENTE COMPETENTE/SCHEDATORE         | SBAPSAD DI CAGLIARI E ORISTANO |  |  |  |  |
| PVCC COMUNE CAY                                                                           |                                             |                                   | CAGLIARI                      | DATAZIONE |                                    |                                |  |  |  |  |
|                                                                                           | PVCF                                        | FRAZIONE                          |                               | RELI      | ESTREMO REMOTO DATA                | 0                              |  |  |  |  |
|                                                                                           | PVCL                                        | LOCALITA'                         |                               | RELS      | ESTREMO REMOTO SECOLO              |                                |  |  |  |  |
|                                                                                           | UBVD                                        | DENOMINAZIONE SPAZIO VIABILISTICO | Piazzetta Alberto Lamarmora   | RELF      | ESTREMO REMOTO FRAZIONE DI SECOLO  |                                |  |  |  |  |
|                                                                                           | UBVN                                        | NUMERO CIVICO                     | nd                            | REVI      | ESTREMO RECENTE DATA               | 0                              |  |  |  |  |
|                                                                                           | UBVK                                        | INDICAZIONE CHILOMETRICA          |                               | REVS      | ESTREMO RECENTE SECOLO             | XVII                           |  |  |  |  |
|                                                                                           |                                             | ZONA                              |                               | REVF      | ESTREMO RECENTE FRAZIONE DI SECOLO |                                |  |  |  |  |

Si osservi come ora anche nella scheda di Carta del Rischio appaia il codice univoco di catalogo

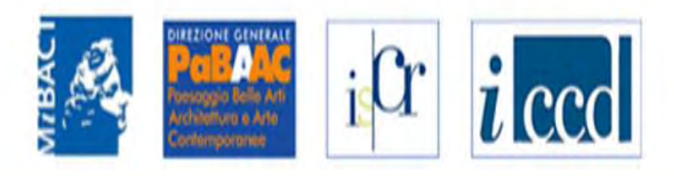

| RICERCA                        | UTENTE                                         | GESTIONE                                                                                                    | STATISTICHE                                                                                                    |                                     |
|--------------------------------|------------------------------------------------|----------------------------------------------------------------------------------------------------|----------------------------------------------------------------------------------------------------|-------------------------------------|
| Sei in: lista regioni gruppi ≻ | Ricerca notifica                               |                                                                                                    |                                                                                                    |                                     |
| Ricerca notifica               |                                                |                                                                                                    |                                                                                                    |                                     |
| ld del bene                    |                                                |                                                                                                    |                                                                                                    |                                     |
| Descrizione                    |                                                |                                                                                                    |                                                                                                    |                                     |
| Tipo                           | - sel                                          | eziona -                                                                                                    |                                                                                                    | ¥                                   |
| RICERCA                        | - sele<br>Notif<br><mark>Notif</mark><br>Notif | eziona -<br>ica di cancellazione di un'a<br>ica di inserimento in VIR di<br>ica di inserimento in VIR di<br>ica di cancellazione di un ir                    | nagrafica dalla verifica scientifica di<br>una scheda proveniente dai gruppi<br>una scheda proveniente dai gruppi e<br>ntero gruppo di schede                     | sigec<br>e cancellazione del gruppo |
| © Copyright ISCR / Istitute    | Superiore per la Conser Notif                  | ica errore interoperabilità                                                                                                    |                                                                                                    |                                     |
|                                | Notif<br>Notif<br>Notif<br>Notif<br>Notif      | ica creazione di un nuovo ;<br>ica di cancellazione di un'a<br>ica di inserimento della geo<br>ica di modifica della georefi<br>ica di cancellazione della g | gruppo dopo la ricezione di una sche<br>nagrafica da parte di un utente<br>referenziazione di un bene<br>erenziazione di un bene<br>leoreferenziazione di un bene | ida da Sigec                        |

Nell'elenco della gestione bacheca ricercare le notifiche relative all'inserimento in VIR di un bene proveniente dai gruppi e cancellazione del gruppo

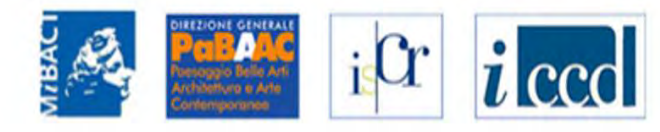

|                            |                                                                                                   |                                                                                                    | STATISTICHE               | GESTIONE                      | OTENTE                       | ERUA                                  | RIC            |  |
|----------------------------|---------------------------------------------------------------------------------------------------|----------------------------------------------------------------------------------------------------|---------------------------|-------------------------------|------------------------------|---------------------------------------|----------------|--|
|                            |                                                                                                   |                                                                                                    |                           | he                            | rea notifica > Usta notificr | regioni gruppi > Ric                  | ei in: lista r |  |
|                            |                                                                                                   |                                                                                                    |                           |                               |                              | otifiche                              | Lista N        |  |
|                            |                                                                                                   |                                                                                                    |                           |                               |                              |                                       | 6 risultati    |  |
| DATA                       | TIPO                                                                                              | DEL DESCRIZIONE                                                                                                    |                           |                               |                              |                                       |                |  |
| ente dai gruppi e 10/07/14 | Notifica di inserimento in VIR di una scheda proveniente dai gruppi e<br>cancellazione del gruppo | Risolto gruppo inserendo 'Teatro comunale' (Carta Rischio: 2RTI0350229AAAA, Sigec: ICCD11220818 (08 00000391 )), associando i beni: Bene 1: Carta Risc<br>2RTI0350229AAAA                                |                           |                               |                              |                                       |                |  |
| ente dai gruppi e 28/11/14 | Notifica di inserimento in VIR di una scheda proveniente dai gruppi e<br>cancellazione del gruppo | Risolto gruppo inserendo 'Baluardo dell'Amore' (CartaRischio: 21CR0013810AAAA, Sigec: ICCD10456672 (08 00319393 )), associando i beni: Bene 1:<br>CartaRischio: 21CR0013810AAAA, Sigec: ICCD11483240 ( ) |                           |                               |                              |                                       |                |  |
| ente dai gruppi e 02/12/14 | Notifica di inserimento in VIR di una scheda proveniente dai gruppi e<br>cancellazione del gruppo | Risolto gruppo inserendo "Chiesa di S. Liborio" (CartaRischio: 21CR0037660AAAA, Sigec: ICCD10086657 (08 00486901 )), associando i beni: Bene 1:<br>CartaRischio: 21CR0037660AAAA                         |                           |                               |                              |                                       |                |  |
| nte dai gruppi e 08/12/14  | Notifica di inserimento in VIR di una scheda proveniente dai gruppi e<br>cancellazione del gruppo | Risolto gruppo inserendo 'S. Brigida e S.Antonio' (CartaRischio: 21CR0031134AAAA, Sigec: ICCD8931382 (10 00009216 A)), associando i beni: Bene 1:<br>CartaRischio: 21CR0031134AAAA                       |                           |                               |                              |                                       |                |  |
| ente dai gruppi e 10/12/14 | Notifica di inserimento in VIR di una scheda proveniente dai gruppi e<br>cancellazione del gruppo | Risolto gruppo inserendo 'S. Stefano' (CartaRischio: 2ICR0057805AAAA, Sigeo: ICCD8931384 (10 00003512 A)), associando i beni: Bene 1: CartaRischio: 2ICR0057805AAAA                                      |                           |                               |                              |                                       |                |  |
| nte dai gruppi e 13/12/14  | Notifica di inserimento in VIR di una scheda proveniente dai gruppi e<br>cancellazione del gruppo | 0029049 <u>)</u>                                                                                                    | Sigec: ICCD10006735 (20 0 | taRischio: 21CR0012158AAAA    | rendo 'Palazzo Zapata' (Cart | Risolto gruppo inse<br>21CR0012158AAA | <u>765666</u>  |  |
|                            |                                                                                                   |                                                                                                    |                           |                               |                              |                                       | 6 risultati    |  |
|                            |                                                                                                   |                                                                                                    | ccessibilità   Crediti    | e ed il Restauro Contatti   : | periore per la Conservazione | ight ISCR / Istituto Su               | © Copyri       |  |
|                            |                                                                                                   |                                                                                                    | ccessibilità   Crediti    | e ed il Restauro Contatti   J | veriore per la Conservazione | ight ISCR / Istituto Su               | © Соругі       |  |

Nella lista Bacheca sarà presente l'informazione dell'avvenuta operazione